# **Preparing for Dual Enroll** What needs to happen <u>before</u> Fall 2021

## Grade 9-11 → Create Dual Enroll Account

- Visit *ivytech.dualenroll.com.* ALL students must create a dual enroll account.\*
  - Social Security Number and Contact information are required.
  - Within a few hours, students will receive a Welcome Email from Ivy Tech.
  - The email will include an Ivy Tech student ID (C#) needed for next steps.

\*Creating a dual enroll account has two functions for students that have never completed a DC app previously: 1) it gets them into the dual enroll system and 2) it serves the same function as the dual credit application previously. Students that have previously filled out a DC App must still create their own account at ivytech.dualenroll.com. These students will have their preexisting DC application linked to their new dual enroll account automatically!

**CREATE MY ACCOUNT** 

#### **Use High School Email Address as username!**

#### Have Students Activate their Mylvy Account

- Students need their Ivy Tech student ID (C#)!
- Visit *myivy.ivytech.edu*.
- Click on First Time User.
- Follow steps, as directed.

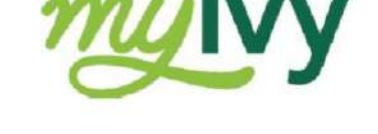

Mylvy is the student access portal for your account, college email, and other important student resources including Knowledge Assessment!

\* Forgot your User ID? Click on the "Reset or Forgot Password" link at myivy.ivytech.edu and then select "Don't know your lvy Tech Email Address? You will then be prompted to enter some personal information at which time you will be provided with your lvy Tech email!

#### Have Students Complete Knowledge Assessment (KA)

When logged in to Mylvy (see step above), students click on "Student" and then

- "Student Dashboard".
- Scroll down the page and click on the graphic called "Knowledge Assessment"
- Students may be prompted to re-enter their lvy Tech username and password. The two "keys" automatically entered in student accounts are: ENGLISH and STEM.
- Students will click GO TO GOAL and START Diagnostic for each.

The target scores for each key is as follows:

- ENGLISH Score of a 70
- STEM Score of a 70

If students do <u>not</u> meet these target scores, students will need to continue within the customized study paths to raise their score(s) to a 70.

### Dual Credit Team – Lake County

Aleesha Thirkles-Williams | athirkles@ivytech.edu Anthony Gagliardi | agagliardi@ivytech.edu

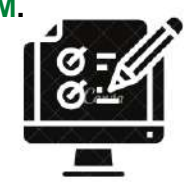

#### DualEnroll.com

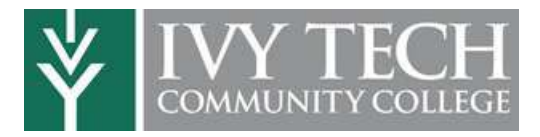

Welcome to the dual enrollment program at Ivy Tech Community College! Ivy Tech provides a convenient online registration process using DualEnroll.com. Here's how to register for your Ivy Tech course(s).

#### First Time Students - Create an Account

You can register by computer or right on your smart phone by entering <u>https://ivytech.dualenroll.com</u> and using the **Click here** link to create a new account.

Complete the New Student Registration form to create your account. Provide all information including a login name and password. All fields marked with a red asterisk (\*) are required. You must provide either an email account or cell phone number to create the account. If a cell phone is used, standard text message rates apply.

Once you click **REGISTER**, you'll receive either a text message code or an email with a link to confirm your account. You account before you can proceed with the registration. If usin check your junk and spam folders for the email.

| Login                                   |                               |                                                   |
|-----------------------------------------|-------------------------------|---------------------------------------------------|
| Please log in. Need a login? Click here | to create one.                |                                                   |
| LOGIN:                                  | New Student Regist            | tration                                           |
| b2                                      | Register now - Required field | is are marked with a *                            |
| PASSWORD:                               | HIGH SCHOOL                   | 1                                                 |
| REMEMBER ME:                            | CREATE LOGIN:*                |                                                   |
|                                         | CREATE PASSWORD:*             | Password must be at least 6 characters in length  |
|                                         | RETYPE PASSWORD:              |                                                   |
|                                         |                               | Fiesse use STUCKW7'S correct legal memo:          |
| Forgot your u                           | FIRST NAME:"                  |                                                   |
| Need to enter you                       | MIDDLE NAME:                  |                                                   |
|                                         | LAST NAME:                    |                                                   |
|                                         | DATE OF BIRTH:"               |                                                   |
|                                         |                               | Provide at least one preferred method of contact: |
| age with an activation                  | EMAIL:                        | 1                                                 |
|                                         | CELL PHONE (text messages):   | He: 703 555 4212                                  |
| ou <u>must</u> confirm your             |                               | I prefer not to provide a cell phone              |
| ising email, be sure to                 |                               | I'm not a robot                                   |
|                                         |                               | HERBETT                                           |

|                                                                                                    | Ivv Tec                                                                                               | Ivy Tech has 6 application steps. Step names are listed on the right                                                                                    |  |
|----------------------------------------------------------------------------------------------------|----------------------------------------------------------------------------------------------------|----------------------------------------------------------------------------------------------------|--|
| NY BOY - BENDIX SCHOOL APPLICAT                                                                                                    | and the c                                                                                             | urrent sten will be in orange until complete. After the sten                                                                                            |  |
| Please complete the Application Steps for ity Tech Community College Account                                                                                                    | has been                                                                                              | undeted with all the required fields the step name will be                                                                                              |  |
| Verse* Middle Name Last Name* Student                                                                                                    | Index Deen                                                                                            | upuated with an the required fields, the step name will be                                                                                              |  |
| #* Birth Data* Social Security Number* Terms a                                                                                                    | show in g                                                                                             | green. Required fields will be marked with an asterisk.                                                                                                 |  |
| IS AN APPELATION THE FORM SOLOL                                                                                                    | Neclosure                                                                                             |                                                                                                    |  |
| finerializes" presidente" () Research () Parentalizes () Parentalizes () Paren | Information   Step 1: S                                                                               | tudent Address                                                                                                    |  |
| In an event of the language of the second second se | Enter all                                                                                             | Enter all required fields and click on <b>Update</b> when complete. According                                                                           |  |
| Thus a feature devices and the feature feature for the feature of the feature of  | the verifi                                                                                            | the verified address.                                                                                                    |  |
| The second second       |                                                                                                    |                                                                                                    |  |
| Construction of the second second secon      | Sten 2                                                                                                | · Student Demographics                                                                                                    |  |
| Land Andrew Carlos Carlos Carl | appliances area                                                                                       | required Citizenship status and country                                                                                                    |  |
| te rein<br>te rein -<br>volten<br>unterne -<br>te ander förste som det förste and Privary ket, värden först stater fra statere fra statere först                                                                                                    | Enter                                                                                                 | required Chizenship status and country                                                                                                    |  |
| there is unsate a right operating to the disclosure and access to the electronic terms of the disclosure of the disclosure is the second term of the disclosure of the disclosure is the disclosure of the disclosure of the disclos | there theregoeses Sten                                                                                | 3. Terms and Conditions                                                                                                    |  |
| (a) No.<br>Hearthy or eligible produces have the tight to support and restauction the structure's objects objects<br>income the material back by the struct. Unlinks are not equivalent a product objects of residence.                                                                                                    | Tres self-refree Sice p                                                                               | 5. Terms and conditions                                                                                                    |  |
| Alter of the second states and the second states and the seco      | First information                                                                                     | ten 4. FFRPA                                                                                                    |  |
| the particular is a second of the second second sec | APPLICATION STEPS                                                                                     |                                                                                                    |  |
| Lineardig, stor. Parant Cantant Intervation<br>to choose any in<br>to choose that a parant Name, <sup>10</sup> Parant Name, <sup>10</sup> Relative                                                                                                    | andrige <sup>al</sup> Dischert Address                                                                | Sten 5: Parent Information                                                                                                    |  |
| Contraction of the second second seco | Trader's Derregraphics                                                                                | Enter your parent contact information                                                                                                    |  |
| Parant Grant<br>Verify Parant Small                                                                                                    | ELIEW. Charlonave                                                                                     | Enter your parent contact mior mation                                                                                                    |  |
| Parent Coll Phone:                                                                                                    | Personal States                                                                                       |                                                                                                    |  |
| Profile Courses Status                                                                                                    |                                                                                                    |                                                                                                    |  |
| Benny Boy - BENDIX SCHOOL                                                                                                    | APPLICATION STEPS                                                                                     | Step 6: High School                                                                                                    |  |
|                                                                                                    | C. Annual                                                                                             | Enter your HS information and select your guidance                                                                                                    |  |
| High School ID#* Current Grade*                                                                                                    | Account                                                                                               | counselor from the dropdown list box.                                                                                                    |  |
|                                                                                                    | Student Address                                                                                       |                                                                                                    |  |
| HS enroliment year Anticipated graduation date                                                                                                    |                                                                                                    |                                                                                                    |  |
|                                                                                                    | Student Demographics                                                                                  | Click <b>Update</b> when complete.                                                                                                    |  |
|                                                                                                    | Student Demographics<br>Terms and Conditions                                                          | Click <b>Update</b> when complete.                                                                                                    |  |
| Guidance Counselor*                                                                                                    | Student Demographics<br>Terms and Conditions<br>FERPA Disclosure                                      | Click <b>Update</b> when complete.                                                                                                    |  |
| Guidance Counselor®                                                                                                    | Student Demographics<br>Terms and Conditions<br>FERPA Disclosure                                      | Click <b>Update</b> when complete.<br>You can always click on the <b>Profile</b> tab to go back to any                                                  |  |
| Guidance Counselor*                                                                                                    | Student Demographics<br>Terms and Conditions<br>FERPA Disclosure<br>Parent Information                | Click <b>Update</b> when complete.<br>You can always click on the <b>Profile</b> tab to go back to any<br>application step and update your information. |  |
| Guidance Counselor*                                                                                                    | Student Demographics<br>Terms and Conditions<br>FERPA Disclosure<br>Parent Information<br>High School | Click <b>Update</b> when complete.<br>You can always click on the <b>Profile</b> tab to go back to an<br>application step and update your information.  |  |

#### Your account is now ready for use!